# HANDLEIDING WEBCAM STATION EVOLUTION

# **INHOUDSOPGAVE**

Als u op een titel in deze inhoudsopgave klikt, wordt de betreffende sectie weergegeven.

| 1.       | INLEIDING                                                                                                    | 3         |
|----------|----------------------------------------------------------------------------------------------------|-----------|
| 2.       | DE MICROFOON EN HET BEELD AANPASSEN                                                                                                    | 4         |
| 3.       | WEERGEVEN IN VOLLEDIG SCHERM                                                                                                    | 5         |
| 4.<br>VO | ALTIJD AL EEN POPSTER OF VERSLAGGEVER WILLEN ZIJN? ZIET U ZICHZELF ALS EEN ECHTE KOMIEK? NEEM<br>DORSTELLING OP MET HERCULES WEBCAM STATION EVOLUTION | I UW<br>6 |
|          | 4.1. Een enkele foto maken                                                                                                    | 6         |
|          | 4.2. Foto's maken in de burst-modus                                                                                                    | 7         |
|          | 4.3. Foto's maken in de zelfontspannermodus                                                                                                    | 8         |
|          | 4.4. Een videoreeks opnemen                                                                                                    | 8         |
|          | 4.5. Instellingen selecteren voor het vastleggen van foto's en video 10                                                                               | 0         |
|          | 4.6. Foto's of video's selecteren, openen of verwijderen                                                                                              | 1         |
| 5.       | ALS U FOTO'S OF VIDEO'S DIRECT OP UW YOUTUBE-ACCOUNT WILT ZETTEN12                                                                                    | 2         |
| 6.       | FOTO'S EN VIDEO'S TOEVOEGEN AAN UW BLOG?13                                                                                                    | 3         |
| 7.       | FOTO'S EN VIDEO'S PLAATSEN OP UW FACEBOOK-PRIKBORD?                                                                                                   | 7         |
| 8.       | UW FOTO'S OF VIDEO'S OVERBRENGEN NAAR UW FLICKR-ACCOUNT?                                                                                              | 0         |
| 9.       | UW FOTO'S OF VIDEO'S OVERBRENGEN NAAR UW IPOD?                                                                                                    | 2         |
| 10.      | . UW FOTO'S OF VIDEO'S OVERBRENGEN NAAR UW PSP?                                                                                                    | 2         |
| 11.      | . UW FOTO'S OF VIDEO'S OVERBRENGEN NAAR EEN MAP OP UW COMPUTER?                                                                                       | 3         |
| 12.      | . UW FOTO'S OF VIDEO'S VERZENDEN VIA E-MAIL?                                                                                                    | 3         |

# 1. INLEIDING

Webcam Station Evolution is een snelle en eenvoudig te gebruiken tool voor het vastleggen van foto's en video's uit uw webcam, en voor het laten zien van dit materiaal op een groot aantal media. Met Webcam Station Evolution kunt u met een paar muisklikken foto's op een blog, op YouTube, op een PSP®-console of op een iPod® worden gezet.

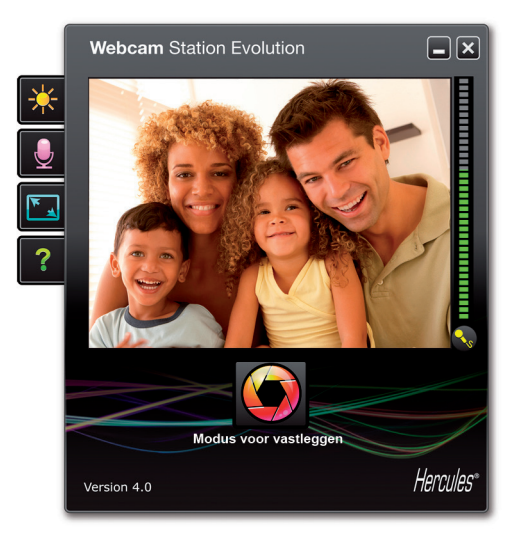

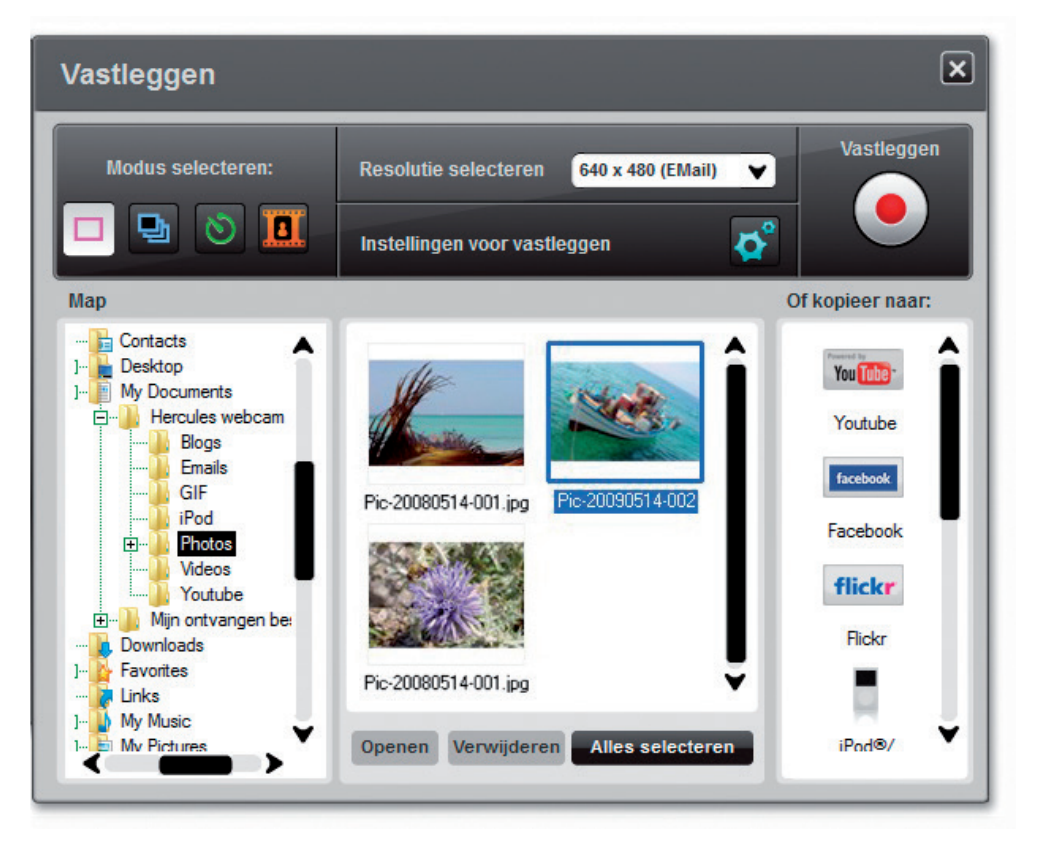

# 2. DE MICROFOON EN HET BEELD AANPASSEN

De microfoon van uw webcam aanpassen in Webcam Station Evolution

| Geluidsinstellingen                    | × |
|----------------------------------------|---|
| Selecteer uw microfooningang           |   |
| Matophone (12- Metcules mb Sunset Mi V |   |
| 61<br>Volume microfoon                 |   |
|                                        |   |
| Geluidsinstellingen •••                |   |
| Annuteren OK                           |   |

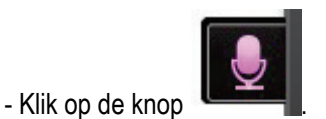

- Spreek normaal in de microfoon terwijl u tegelijkertijd de schuifregelaar voor het microfoonvolume verplaatst. Het is de bedoeling dat de indicator de gele zone bereikt, maar niet in de rode zone terechtkomt.

- U kunt op **Geluidsinstellingen** klikken om de opname-eigenschappen van de microfoon te openen.

- Als u klaar bent, klikt u op **Toepassen** en vervolgens op **OK**.

#### Het beeld van uw webcam aanpassen in Webcam Station Evolution

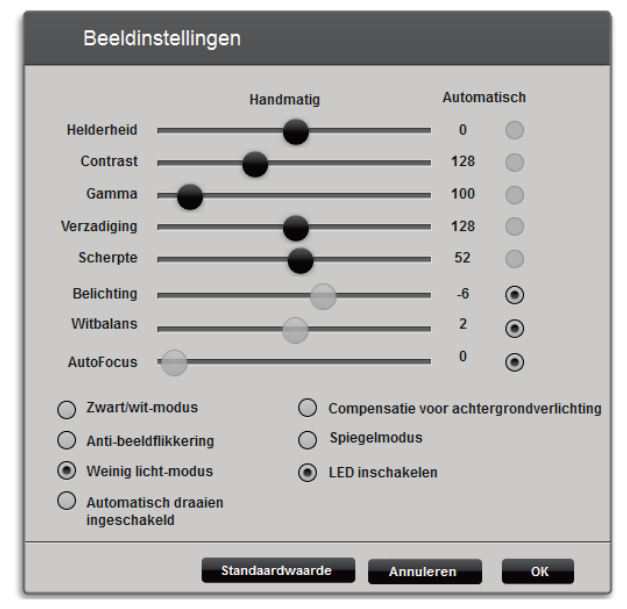

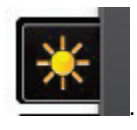

- Klik op de knop

- Pas de verschillende instellingen aan: Helderheid (als het beeld bijvoorbeeld te donker of te licht is), Tint... en bekijk het verschil in het weergavevenster.

- Klik op **Standaardwaarde** als u niet tevreden bent met uw nieuwe instellingen en u wilt terugkeren naar de standaardinstellingen.

- Als u klaar bent, klikt u op **Toepassen** en vervolgens op **OK**.

# 3. WEERGEVEN IN VOLLEDIG SCHERM

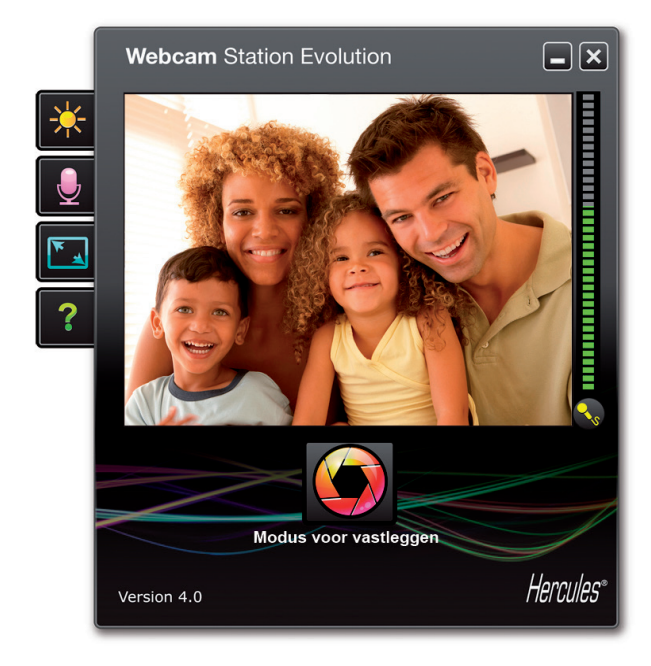

U kunt de beelden verzonden door uw webcam ook in volledig scherm laten weergeven door op

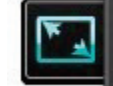

de **knop te klikken of op de F11**toets op het toetsenbord te drukken.

Bij weergave in volledig scherm, komen de bedieningen voor het vastleggen en opnemen beschikbaar als u de muis rechtsonder in het scherm plaatst (zie sectie 4 voor meer informatie over opname-instellingen)

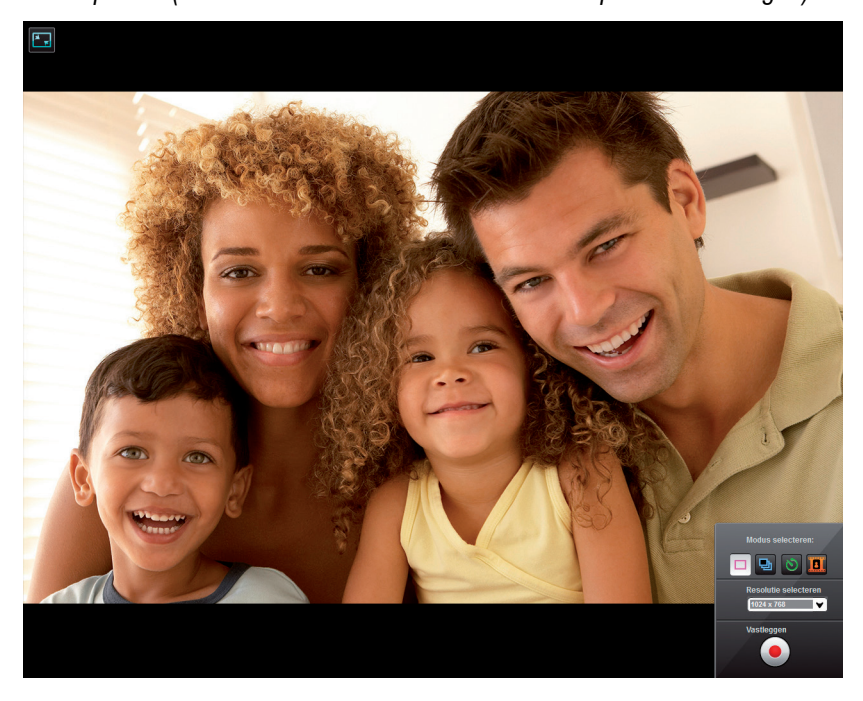

Op elk gewenst moment kunt u overschakelen naar vensterweergave door op de in uw scherm, of door nogmaals op de F11-toets te drukken.

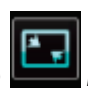

knop te klikken linksboven

#### 4. ALTIJD AL EEN POPSTER OF VERSLAGGEVER WILLEN ZIJN? ALS ZIET U ZICHZELF EEN **ECHTE** KOMIEK? NEEM UW VOORSTELLING OP MET HERCULES WEBCAM STATION EVOLUTION

Misschien droomt u er wel van zanger, choreograaf of verslaggever te worden. De Hercules Hercules Webcam is dan een prima hulpmiddel om uzelf te filmen en uw stijl te verbeteren. Met de **Webcam Station Evolution**-software kunt u uw favoriete sterren imiteren of uw eigen stijl ontwikkelen. Laat gewoon uw fantasie de vrije loop. U kunt hiervoor gebruikmaken van de volledige set opnameopties van de webcam (de foto-, burst- of zelfontspannermodus en de modus video opnemen).

#### 4.1. Een enkele foto maken

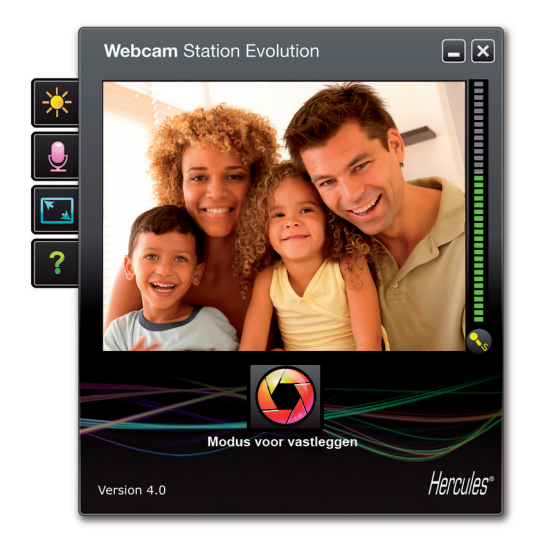

- Start Webcam Station Evolution.

**Opmerking:** In de rechterbenedenhoek van het scherm wordt nu ook Xtra Controller geopend, waarin u toegang hebt tot zoomfuncties. Als u deze functies niet wilt gebruiken, kunt u het venster verbergen door op de knop in de rechterbovenhoek te klikken.

- Klik in het hoofdvenster op de knop Vastleggen.

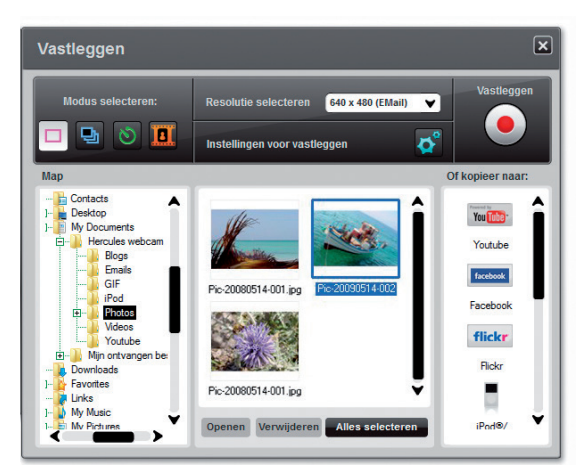

Er wordt een nieuw venster geopend. Voer de volgende stappen uit zoals op het scherm wordt aangegeven:

1. Selecteer de modus Enkele foto.

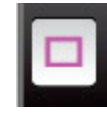

2. Selecteer de resolutie in de lijst.

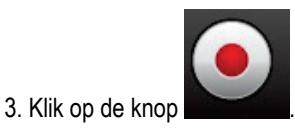

Het beeld wordt opgeslagen op de standaardlocatie en in de standaardindeling (jpeg). Vervolgens wordt de map die de foto's bevat geopend, met miniatuurweergaven van uw foto's.

**Opmerking:** Zie hoofdstuk 3.5, Instellingen selecteren voor het vastleggen van foto's en video, als u de standaardlocatie en de standaardindeling voor het opslaan van foto's wilt wijzigen.

#### 4.2. Foto's maken in de burst-modus

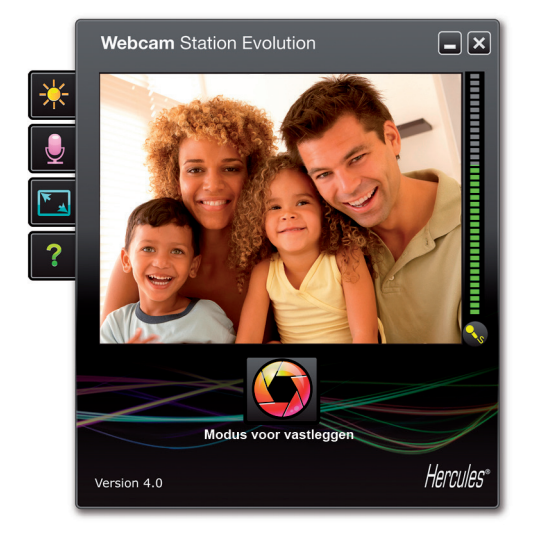

 Vastleggen

 Modus selecteren:
 Resolutie selecteren:
 G0 x 490 (EMail)

 Instellingen voor vastleggen
 Image: Contacts

 Instellingen voor vastleggen
 Image: Contacts

 Image: Contacts
 Image: Contacts

 Image: Contacts
 Image: Contacts

 Image: Contacts
 Image: Contacts

 Image: Contacts
 Image: Contacts

 Image: Contacts
 Image: Contacts

 Image: Contacts
 Image: Contacts

 Image: Contacts
 Image: Contacts

 Image: Contacts
 Image: Contacts

 Image: Contacts
 Image: Contacts

 Image: Contacts
 Image: Contacts

 Image: Contacts
 Image: Contacts

 Image: Contacts
 Image: Contacts

 Image: Contacts
 Image: Contacts

 Image: Contacts
 Image: Contacts

 Image: Contacts
 Image: Contacts

 Image: Contacts
 Image: Contacts

 Image: Contacts
 Image: Contacts

 Image: Contacts
 Image: Contacts

 Image: Contacts
 Image: Contacts

 Image: Contacts
 Image: Contacts

 Image: Contacts
 Image: Con

- Klik in het hoofdvenster van Webcam Station Evolution op de knop **Vastleggen**.

Er wordt een nieuw venster geopend. Voer de volgende stappen uit zoals op het scherm wordt aangegeven:

1. Selecteer de Burst-modus.

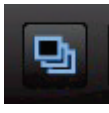

2. Selecteer de resolutie in de lijst.

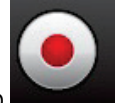

3. Klik op de knop

U hebt nu **3 seconden** de tijd om te poseren voor de foto's. Vervolgens worden er snel achter elkaar **10 foto's** genomen, met een snelheid van **3 beelden per seconde** (standaardinstellingen).

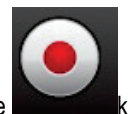

- Druk nogmaals op de knop om het nemen van

een serie foto's te stoppen.

De beelden worden opgeslagen op de standaardlocatie en in de standaardindeling (jpeg). Vervolgens wordt de map die de foto's bevat geopend, met miniatuurweergaven van uw foto's.

In deze modus maakt Webcam Station Evolution een **GIF-animatie** in een submap GIF, die automatisch wordt geopend zodat u de gemaakte animatie kunt bekijken. Verras uw vrienden door dit bestand te importeren op uw website of uw Blog. (Zie hoofdstuk 5, Foto's of video's toevoegen aan uw Blog, voor meer informatie over deze functie).

**Opmerking:** Zie hoofdstuk 3.5, Instellingen selecteren voor het vastleggen van foto's en video, als u de verschillende instellingen voor het vastleggen van foto's in de burst-modus wilt wijzigen.

#### 4.3. Foto's maken in de zelfontspannermodus

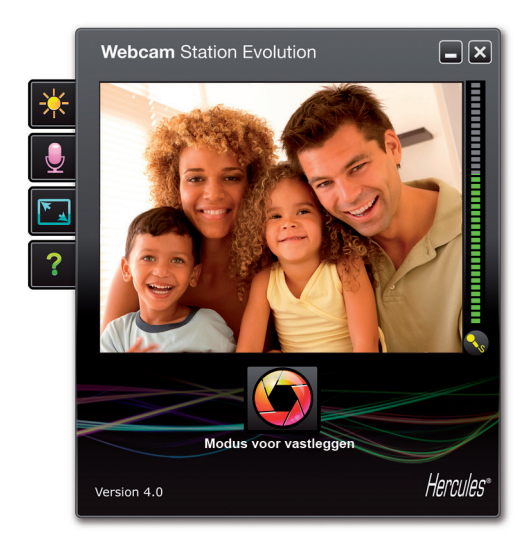

 Vastleggen

 Modus selecteren:
 Resolutie selecteren:
 Ø40 x 400 (EMail)

 Image: Selecteren:
 Resolutie selecteren:
 Ø40 x 400 (EMail)

 Image: Selecteren:
 Resolutie selecteren:
 Ø40 x 400 (EMail)

 Image: Selecteren:
 Image: Selecteren:
 Image: Selecteren:

 Image: Selecteren:
 Image: Selecteren:
 Image: Selecteren:

 Image: Selecteren:
 Image: Selecteren:
 Image: Selecteren:

 Image: Selecteren:
 Image: Selecteren:
 Image: Selecteren:

 Image: Selecteren:
 Image: Selecteren:
 Image: Selecteren:

 Image: Selecteren:
 Image: Selecteren:
 Image: Selecteren:

 Image: Selecteren:
 Image: Selecteren:
 Image: Selecteren:

 Image: Selecteren:
 Image: Selecteren:
 Image: Selecteren:

 Image: Selecteren:
 Image: Selecteren:
 Image: Selecteren:

 Image: Selecteren:
 Image: Selecteren:
 Image: Selecteren:

- Klik in het hoofdvenster van Webcam Station Evolution op de knop **Vastleggen**.

Er wordt een nieuw venster geopend. Voer de volgende stappen uit zoals op het scherm wordt aangegeven:

1. Selecteer de Zelfontspannermodus.

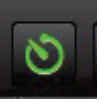

2. Selecteer de resolutie in de lijst.

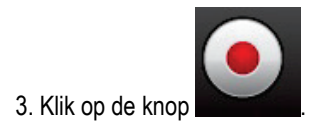

U hebt nu 3 seconden de tijd (standaard) om te poseren voordat de foto wordt gemaakt.

Het beeld wordt opgeslagen op de standaardlocatie en in de standaardindeling (jpeg). Vervolgens wordt de map die de foto's bevat geopend, met miniatuurweergaven van uw foto's.

**Opmerking:** Zie hoofdstuk 3.5, Instellingen selecteren voor het vastleggen van foto's en video, als u de verschillende instellingen voor het vastleggen van foto's in de zelfontspannermodus wilt wijzigen.

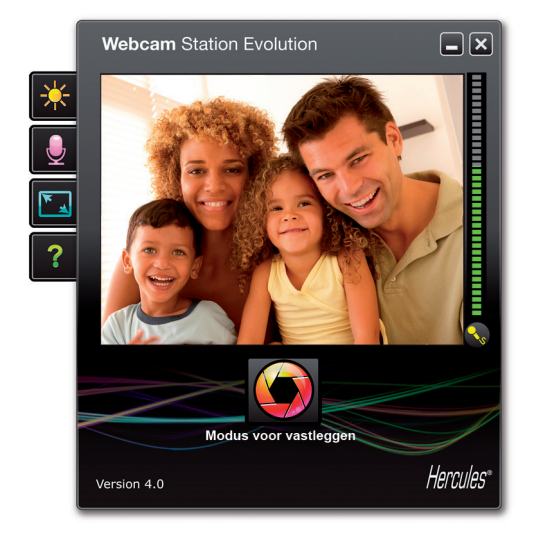

#### 4.4. Een videoreeks opnemen

- Klik in het hoofdvenster van Webcam Station Evolution op de knop **Vastleggen**.

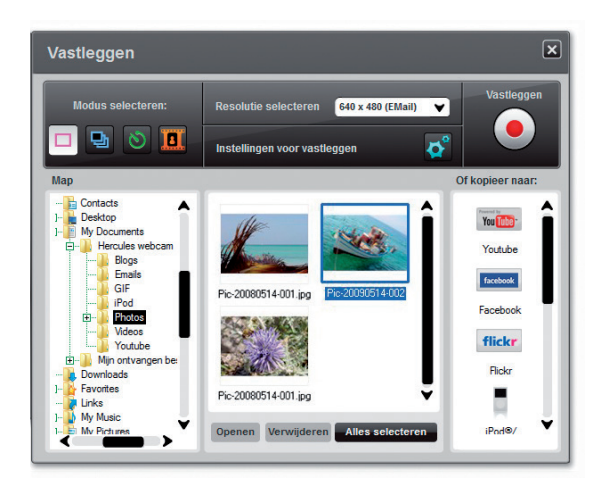

Er wordt een nieuw venster geopend. Voer de volgende stappen uit zoals op het scherm wordt aangegeven:

1. Selecteer de modus Video opnemen.

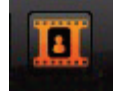

2. Selecteer de resolutie in de lijst.

Neem de gewenste positie aan en bereid uw tekst of choreografie voor.

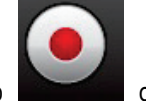

3. Klik op de knop starten.

om de opname te

- Klik opnieuw op de knop om te stoppen met opnemen.

De videoreeks wordt standaard op de geselecteerde locatie opgenomen in de .avi-indeling, en de map die de video's bevat, wordt geopend.

**Opmerking:** Zie hoofdstuk 3.5, Instellingen selecteren voor het vastleggen van foto's en video, als u de verschillende instellingen voor het opnemen van video wilt wijzigen.

#### 4.5. Instellingen selecteren voor het vastleggen van foto's en video

Deze stap hoeft u alleen de eerste keer uit te voeren, of als u de standaardinstellingen wilt wijzigen (opslaglocatie, foto-indeling, modus voor vastleggen, geluid tijdens vastleggen).

De instellingen voor vastleggen kunnen worden geselecteerd in Webcam Station Evolution.

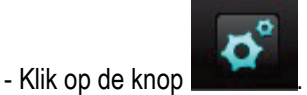

- Selecteer Instellingen voor vastleggen.

| Het | venster | Instellingen | voor | vastleggen | wordt | aeopena |
|-----|---------|--------------|------|------------|-------|---------|
|     |         |              |      |            |       |         |

| Camera                       |                    |   |
|------------------------------|--------------------|---|
| Selecteer uw<br>videocamera: | Hercules HD Sunset | ~ |

Selecteer de gewenste webcam.

De locatie selecteren voor het opslaan van foto's en video

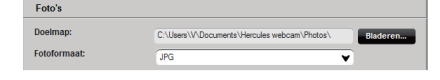

- Controleer in het gebied **Foto's** of **Video's** de locatie waarop uw foto's en video's worden opgeslagen.

- Als u de locatie wilt wijzigen, klikt u op **Bladeren** en selecteert u een andere map.

#### De indeling van uw foto's selecteren

| Foto's       |                                              |          |
|--------------|----------------------------------------------|----------|
| Doelmap:     | C:\Users\W.Documents\Hercules webcam\Photos\ | Bladeren |
| Fotoformaat: | JPG 🗸                                        |          |

#### - Selecteer de gewenste indeling bij Fotoformaat: Bitmap of JPG (standaard).

De indeling van uw video's selecteren

| Video-codec: | WMVIdeo9 Encoder DMO  | ✓ Opties |
|--------------|-----------------------|----------|
|              | Ongecomprimeerd       |          |
|              | WMVideo8 Encoder DMO  |          |
|              | WMVideo9 Encoder DMO  |          |
|              | DV Video Encoder      | ren OK   |
|              | LogMein Video Encoder |          |
|              | MJPEG Compressor      |          |
|              | Intel IYUV codec      |          |
|              | Microsoft Video 1     |          |

- Selecteer onder Video's de video-codec.

De lijst die wordt weergegeven bevat de codecs die al op uw computer zijn geïnstalleerd. Als de codec dit toestaat, kunt u de instellingen wijzigen door op de knop **Opties** te klikken.

#### Instellingen selecteren voor de vastlegmodus

|   | Burst-modus       |        |                       |   |                    |  |
|---|-------------------|--------|-----------------------|---|--------------------|--|
|   | Aantal foto's: 10 | 10     | met een snelheid van: | 3 | foto's per seconde |  |
| 3 |                   |        |                       |   |                    |  |
| 3 | Zelfontspanner-r  | nodus: |                       |   |                    |  |

- Selecteer onder **Burst-modus** het totale aantal foto's (1 tot en met 20) en het aantal foto's per seconde (1 tot en met 5).

- Selecteer onder **Zelfontspanner-modus** de wachttijd voordat de foto wordt genomen: van 0 (de foto wordt meteen genomen) tot 10 seconden.

#### Het geluid selecteren dat tijdens het vastleggen wordt gemaakt

- Als u de optie **Geluidssignaal als de foto wordt gemaakt** inschakelt, geeft Webcam Station Evolution een geluidssignaal wanneer een foto wordt genomen.

- U kunt het standaardgeluid gebruiken of op **Bladeren** klikken om uw eigen geluid te selecteren ( in de .wav-indeling).

#### 4.6. Foto's of video's selecteren, openen of verwijderen

#### Foto's of video's selecteren

- Start Webcam Station Evolution.
- Klik op Vastleggen.

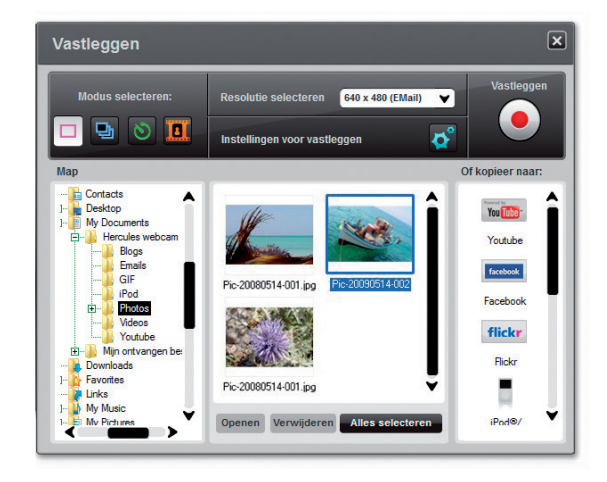

- Navigeer naar de map Mijn afbeeldingen of Mijn video's.

- Klik in het venster met miniatuurweergaven op een item om het te selecteren of klik op de knop **Alles** selecteren om alle items in de map te selecteren.

**Opmerking:** U kunt **verschillende aaneengesloten items selecteren** door Shift op het toetsenbord ingedrukt te houden terwijl u op het eerste en het laatste item klikt. U kunt **verschillende niet-aaneengesloten items selecteren** door Ctrl op het toetsenbord ingedrukt te houden terwijl u op elk gewenst item klikt.

#### Foto's of video's openen

- Nadat u een of meer items hebt geselecteerd in het venster met miniatuurweergaven (zie Foto's of video's selecteren in het voorafgaande), klikt u op de knop **Openen** om deze weer te geven. Uw favoriete software voor het bekijken van foto's of video's wordt automatisch gestart door Webcam Station Evolution. (Dit is de software die in Windows is gedefinieerd voor dit bestandstype).

#### Foto's of video's verwijderen

- Nadat u een of meer items hebt geselecteerd in het venster met miniatuurweergaven (zie Foto's of video's selecteren in het voorafgaande), klikt u op de knop **Verwijderen** om deze te verwijderen.

# 5. ALS U FOTO'S OF VIDEO'S DIRECT OP UW YOUTUBE-ACCOUNT WILT ZETTEN

Als u nog geen account hebt bij YouTube moet u zich eerst aanmelden op de www.youtube.com-website om foto's en video's op YouTube te kunnen zetten.

- Start Webcam Station Evolution.
- Ga naar de map Mijn video's.

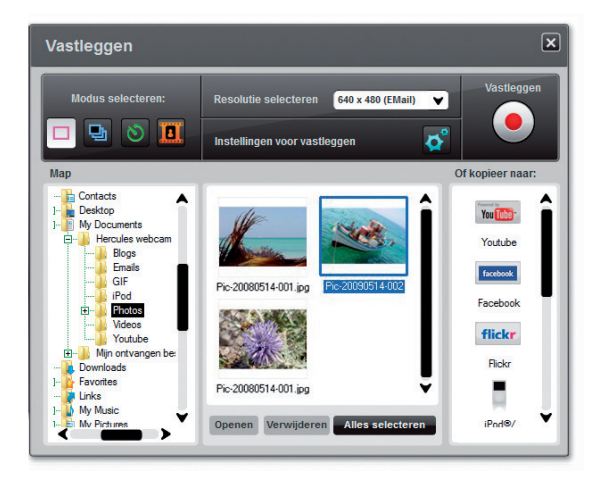

- Klik op de knop

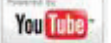

De video is geconverteerd en het venster YouTube-instellingen wordt geopend.

- Klik op Een account toevoegen.
- Geef uw gebruikersnaam (login) en wachtwoord op voor uw YouTube-account.
- Selecteer het pictogram verbonden met uw YouTube-account.
- Klik op Verzenden.

Het venster YouTube-instellingen wordt geopend.

| YouTube-instellingen |                                                                    |           |  |  |
|----------------------|--------------------------------------------------------------------|-----------|--|--|
|                      |                                                                    |           |  |  |
| Videobestand         | C:\Users\V\Documents\Hercules webcam\Youtube\Vid-20110726-004.avi  |           |  |  |
| Titel                |                                                                    |           |  |  |
| Beschrijving         |                                                                    |           |  |  |
|                      |                                                                    |           |  |  |
| Tags                 |                                                                    |           |  |  |
| Categorie:           | Film & animatie                                                    | V         |  |  |
| Opmerkingen          | Commentaar mag automatisch toegevoegd worden.                      | •         |  |  |
| Videocommentaar:     | Ja, videocommentaar mag automatisch toegevoegd worden.             | V         |  |  |
| Beoordeling:         | Ja, deze video mag door anderen worden beoordeeld.                 | •         |  |  |
| Extern gebruik:      | Ja, andere sites mogen deze video op hun site opnemen en afspelen. | V         |  |  |
|                      | Vorige Volgende                                                    | Annuleren |  |  |

- Vul de velden Titel, Beschrijving en Tags in en selecteer de gewenste opties (Categorie, Opmerkingen, enz.)

#### - Klik op Volgende.

Uw video wordt nu geüpload naar de YouTube-website. Er verschijnt een dialoog wanneer het uploaden gereed is.

- Klik in het preview-venster op het gewenste item om het te selecteren.

| Uploaden           | Webcam Station Evolution        |
|--------------------|---------------------------------|
| Bezig met uploaden | De film is met succes geüpload. |
|                    | ОК                              |

# 6. FOTO'S EN VIDEO'S TOEVOEGEN AAN UW BLOG?

Heeft een van uw vrienden onlangs een Blog met foto's gemaakt? Dan kunt u hem of haar nu verrassen door een video-blog te maken, waaraan u heel gemakkelijk video's kunt toevoegen dankzij de conversiefunctie van Webcam Station Evolution, waarmee een video automatisch naar de juiste indeling wordt geconverteerd.

Bovendien kunt u uw beelden met Webcam Station Evolution rechtstreeks op uw Blog posten, samen met de tekst van uw artikel. En als u meer dan één Blog hebt bij dezelfde host, kan Webcam Station Evolution zelfs uw verschillende profielen opslaan.

**Opmerking:** Webcam Station Evolution beschikt over instellingen voor de meest bekende Blog-hosts, zodat u eenvoudig elementen kunt toevoegen aan uw Blog. Het is echter mogelijk dat u door sommige hosts wordt gevraagd uw artikel handmatig te posten, niet automatisch via Webcam Station Evolution.

#### Foto's of video's toevoegen aan uw Blog

Staan er bestanden in uw map Afbeeldingen of Video's? Dan kunt u waarschijnlijk niet wachten om het resultaat te delen met uw lezers en te horen wat zij ervan vinden.

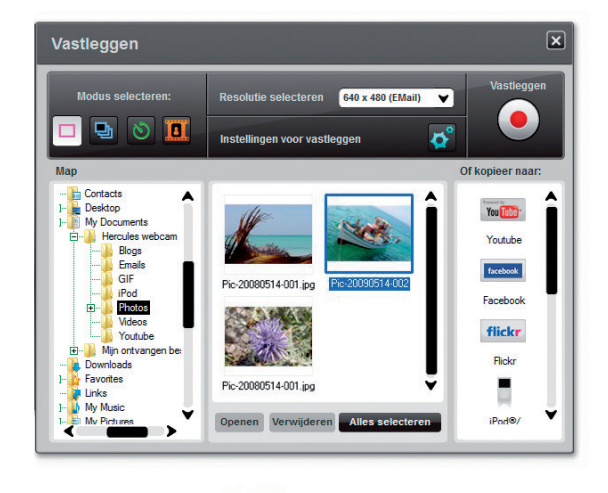

- Selecteer in Webcam Station Evolution de foto, de video of het GIF-bestand dat u wilt toevoegen in de corresponderende map.

- Klik op de knop

#### - Selecteer de doel-blog in de lijst.

**Opmerking:** Deze stap hoeft alleen de eerste keer te worden uitgevoerd, of als u verschillende instellingen wilt wijzigen (opslaglocatie; Blogs toevoegen, wijzigen of verwijderen) U kunt alleen een bestand naar een Blog kopiëren als u al ten minste één Blog hebt gedefinieerd in de lijst **Mijn Blogs**. Als u nog geen Blogs hebt gedefinieerd in de lijst **Mijn Blogs**, wordt u door Webcam Station Evolution gevraagd dit alsnog te doen.

| Een Blog toevoegen aan uw lijst met Blogs                                                                                                    |                                                                                                    |  |  |  |
|----------------------------------------------------------------------------------------------------|----------------------------------------------------------------------------------------------------|--|--|--|
| - Klik in het venster <b>Mijn Blogs</b> op <b>Blog toevoegen</b> .                                                                                                    |                                                                                                    |  |  |  |
| Instellingen Blog                                                                                                    | ×                                                                                                    |  |  |  |
| Mijn Blogs:                                                                                                    |                                                                                                    |  |  |  |
| Tijdelijke doelmap: C:\Users\V\Dor                                                                                                    | cuments\Hercules webcam\Blogs Bladeren                                                                                                    |  |  |  |
| Blog toevoegen Blog bew                                                                                                    | verken Blog verwijderen                                                                                                    |  |  |  |
|                                                                                                    | Ì                                                                                                    |  |  |  |
|                                                                                                    | Sluiten                                                                                                    |  |  |  |
| Als uw Blog-host in de lijst staat                                                                                                    | Anders                                                                                                    |  |  |  |
| - Selecteer uw host.                                                                                                    | - Selecteer <b>Overige</b> in de lijst met Blog-hosts.                                                                                                    |  |  |  |
| - Geef uw blog-profiel een naam.                                                                                                    | - Geef uw blog-profiel een naam.                                                                                                    |  |  |  |
| - Voer de aanmeldingsgegevens voor uw blog in (uw                                                                                                    | - Geef het http-adres van uw host op.                                                                                                    |  |  |  |
| gebruikersnaam) als het betreffende veld wordt<br>weergegeven.                                                                                                    | <b>Opmerking:</b> Dit is het adres van de identificatiepagina voor uw Blog, meestal de homepagina van de site.                                                                                                    |  |  |  |
| <b>Opmerking:</b> Als het veld niet wordt weergegeven, moet u zich handmatig identificeren op de website van uw blog-host wanneer u foto's of video's uploadt.                   | - Schakel het selectievakje voor uw type Blog in: <b>Blog</b><br>(alleen foto's) of <b>Vlog</b> (foto's en video's). Op basis<br>hiervan kan door Webcam Station Evolution de juiste<br>indeling voor videoconversie worden geselecteerd:<br>GIF-animatie (Blog) of MPEG4 (Vlog). |  |  |  |
| - Voer de aanmeldingsgegevens voor uw Blog in (uw geb                                                                                                    | ruikersnaam).                                                                                                    |  |  |  |
| <b>Opmerking:</b> Het is raadzaam de optie <b>Altijd vragen om</b> gebruiker heeft met een Blog op dezelfde Blog-server. OBlog worden gestuurd of dat iemand anders video's naar | wachtwoord ingeschakeld te laten als de pc meer dan één<br>Op die manier voorkomt u dat gegevens naar de verkeerde<br>uw Blog post zonder dat u dat weet.                                                                                                    |  |  |  |
| - Klik op <b>Opslaan</b> . Uw Blog wordt toegevoegd aan de lijst                                                                                                    | t.                                                                                                    |  |  |  |

U wordt door Webcam Station Evolution gevraagd het bestand te converteren naar de juiste indeling voor uw Blog (bijvoorbeeld van bmp naar jpeg voor een foto, en van avi naar GIF-animatie als de Blog geen video's accepteert).

| Als uw Blog-host toestaat dat een artikel rechtstreeks<br>door Webcam Station Evolution naar uw Blog wordt<br>gepost                                                                                                    | Anders                                                                                                    |  |
|----------------------------------------------------------------------------------------------------|----------------------------------------------------------------------------------------------------|--|
| - Geef uw wachtwoord op (als de optie <b>Altijd vragen om wachtwoord</b> is ingeschakeld).                                                                                                    | U wordt door Webcam Station Evolution<br>gevraagd zich te identificeren op de                                                       |  |
| - Voer in het venster dat verschijnt de titel en de tekst voor het artikel in.                                                                                                    | homepagina van de host van uw Blog en uw<br>foto's of video's vervolgens handmatig te laden<br>vanuit de doelman die standaard word |  |
| - Klik op de knop Verzenden als u klaar bent.                                                                                                    | geselecteerd, samen met uw artikel.                                                                                                 |  |
| Webcam Station Evolution begint met het uploaden van uw<br>artikel naar uw blog via internet. Uw nieuwe artikel en foto of<br>video worden toegevoegd aan uw blog nadat het uploaden<br>gereed is. Afhankelijk van de snelheid van uw<br>internetverbinding en het aantal en de grootte van de<br>bestanden kan dit enkele seconden of zelfs minuten duren. |                                                                                                    |  |
| Het nieuwe artikel en de foto of de video worden toegevoegd<br>aan uw Blog en uw webbrowser wordt automatisch gestart<br>door Webcam Station Evolution, zodat u het artikel meteen<br>kunt bekijken.                                                                                                    |                                                                                                    |  |

#### Instellingen voor een Blog bewerken in Webcam Station Evolution

U kunt alleen Blogs bewerken die u al hebt gedefinieerd in de lijst Mijn Blogs.

- Selecteer een Blog in het venster Mijn Blogs.

| Instellingen Blog   | ×                                                   |
|---------------------|-----------------------------------------------------|
| Mijn Blogs:         |                                                     |
| Tijdelijke doelmap: | C:\Users\V\Documents\Hercules webcam\Blogs Bladeren |
| Blog toevoegen      | Blog bewerken Blog verwijderen                      |
| Blog 1              | Ĵ                                                   |
|                     | Sluiten                                             |

- Klik op de knop Blog bewerken.

15/23 – Handleiding Webcam Station Evolution

- Wijzig de host van de Blog als u dat wilt.
- Voer de aanmeldingsgegevens voor uw Blog in (uw gebruikersnaam) als het betreffende veld wordt weergegeven.

**Opmerking:** Het is raadzaam de optie **Altijd vragen om wachtwoord** ingeschakeld te laten als de pc meer dan één gebruiker heeft met een Blog op dezelfde Blog-server. Op die manier voorkomt u dat gegevens naar de verkeerde Blog worden gestuurd of dat iemand anders video's naar uw Blog post zonder dat u dat weet.

- Klik op Opslaan. De nieuwe instellingen zijn nu van kracht.

#### Een Blog verwijderen uit uw lijst met Blogs

L kunt alleen Blogs verwijderen die u al hebt gedefinieerd in de lijst Mijn Blogs.

- Selecteer de Blog die u wilt verwijderen in het venster Mijn Blogs.

| Instellingen Blog   | ×                                                   |
|---------------------|-----------------------------------------------------|
| Mijn Blogs:         |                                                     |
| Tijdelijke doelmap: | C:\Users\V\Documents\Hercules webcam\Blogs Bladeren |
| Blog toevoegen      | Blog bewerken Blog verwijderen                      |
| Blog 1              |                                                     |
|                     | Sluiten                                             |

- Klik op Blog verwijderen. De Blog is nu verwijderd uit de lijst.

#### 7. FOTO'S EN VIDEO'S PLAATSEN OP UW FACEBOOK-PRIKBORD?

Als u nog geen account hebt bij Facebook moet u zich eerst aanmelden op de website **www.facebook.com** om foto's en video's op Facebook te kunnen zetten.

Met Webcam Station Evolution kunt u uw Facebook-prikbord verfraaien met foto's en video's die u hebt gemaakt met uw webcam.

#### - Start Webcam Station Evolution.

- Ga naar de map met foto's of video's.

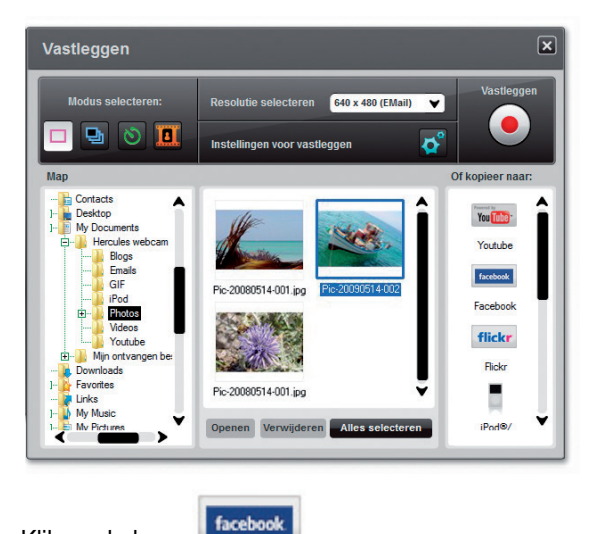

- Klik in het preview-venster op het gewenste item om het te selecteren.

#### - Klik op de knop

Als de aanmeldgegevens voor uw Facebook-account niet worden bewaard door uw systeem, opent uw webbrowser een inlogpagina van Facebook.

- Geef uw e-mailadres en wachtwoord op voor uw Facebook-account.
- Klik op Inloggen.
- Sluit uw webbrowser om terug te gaan naar Webcam Station Evolution.
- Klik in het berichtvenster van Webcam Station Evolution op de knop OK.

Wacht tot onderstaand Facebook-venster wordt weergegeven.

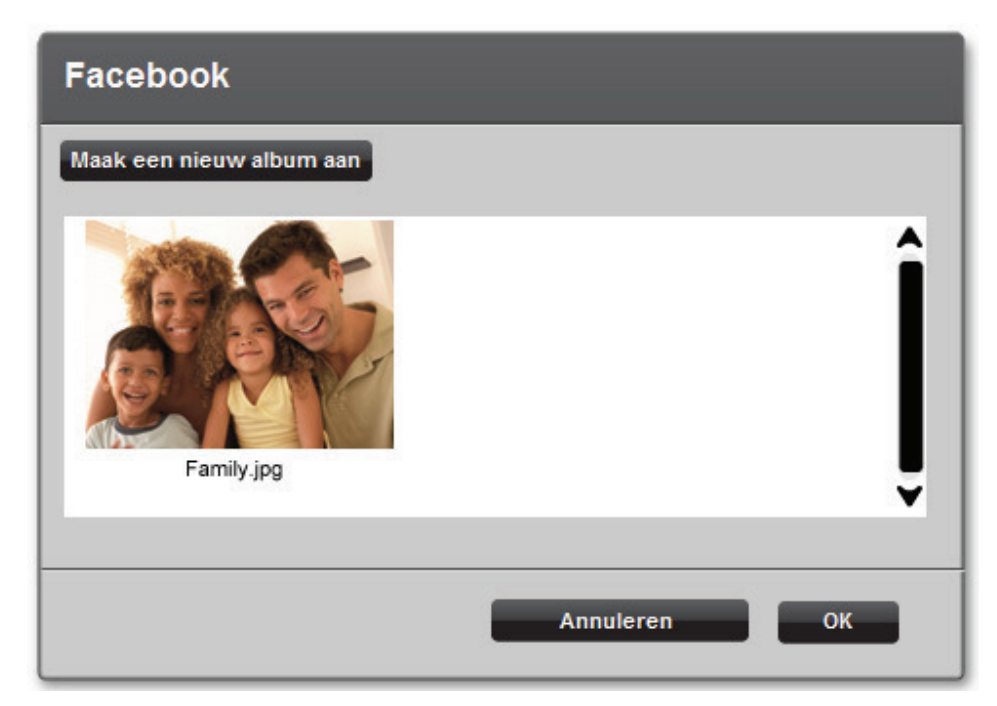

- Selecteer de miniatuurweergave van een album en klik op OK.

| Facebook   | ×                               |
|------------|---------------------------------|
| Family.jpg | Korte beschrijving van de foto: |
|            | Annuleren OK                    |

- Geef een korte beschrijving op en druk op OK.

Uw foto (of video) wordt vervolgens gekopieerd naar uw Facebook-prikbord en er wordt een dialoogvenster weergegeven als de upload is voltooid.

# Webcam Station Evolution Uploaden van foto's is gereed Gelukt: 1/1 OK

- Klik op **OK**.

#### 8. UW FOTO'S OF VIDEO'S OVERBRENGEN NAAR UW FLICKR-ACCOUNT?

Als u nog geen account hebt bij Flickr moet u zich eerst aanmelden op de website **www.flickr.com** om foto's en video's op Flickr te kunnen zetten.

- Start Webcam Station Evolution.
- Ga naar de map met foto's of video's.

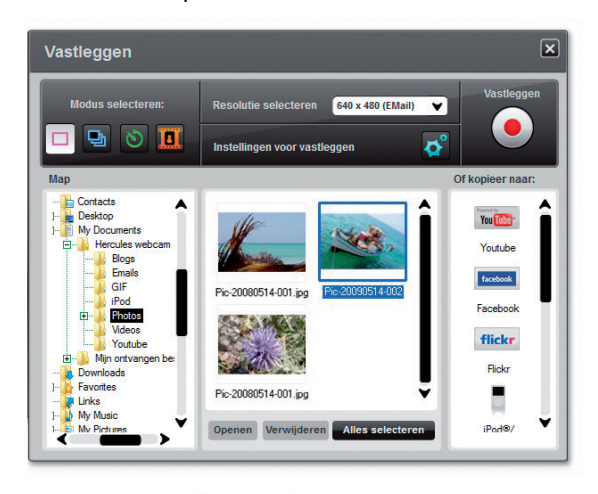

- Klik in het preview-venster op het gewenste item om het te selecteren.

- Klik op de knop

Als u Webcam Station Evolution nog geen toestemming hebt gegeven tot uw foto's en gegevens op Flickr:

- Klik op Toestemming verlenen in het volgende scherm.

Uw webbrowser opent een aanmeldpagina voor Flickr.

- Geef uw Yahoo-ID en wachtwoord op voor uw Flickr-account.
- Klik op Sign in.
- Klik in het Flickr-venster op de knop OK, I'll authorize it.
- Sluit uw webbrowser om terug te gaan naar Webcam Station Evolution.
- Klik in het berichtvenster van Webcam Station Evolution op de knop Toestemming verlenen voltooien.

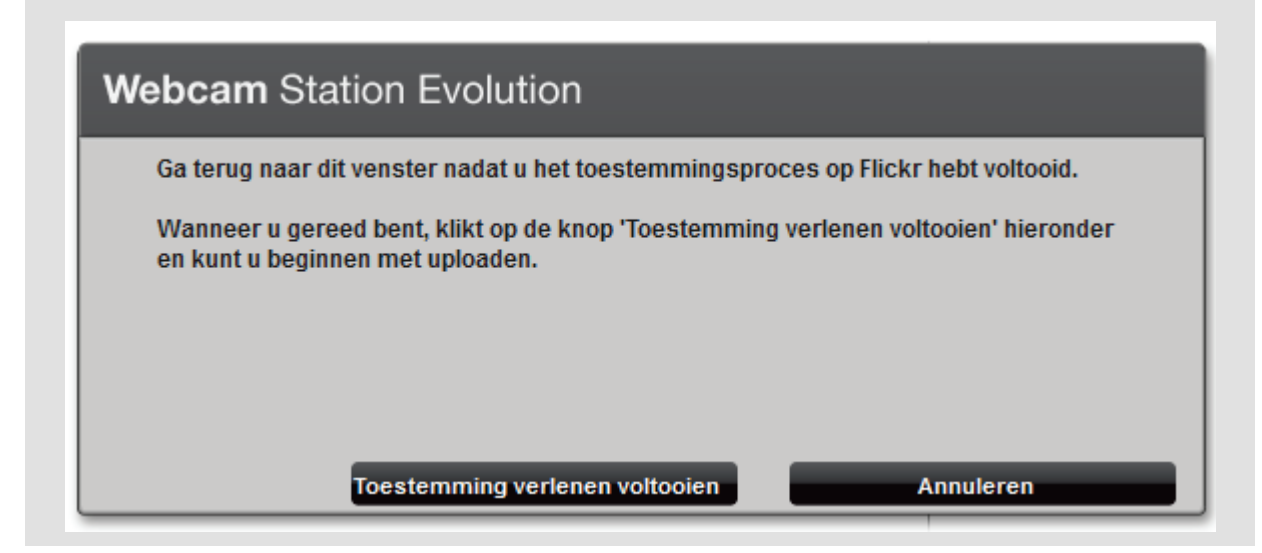

Wacht tot onderstaand Flickr-venster wordt weergegeven.

| Flickr     |                                                                                              |                                                                     | ×                                                                             |
|------------|----------------------------------------------------------------------------------------------|---------------------------------------------------------------------|-------------------------------------------------------------------------------|
| Family jpg | Beste Titel Beschrijving Tags                                                                |                                                                     |                                                                               |
|            | Vie kan deze afbeelding zien?  Alleen jij  Zichtbaar voor vrienden  Alleen familie  Iedereen | Secties van openba<br>Overig - kunst, illustratie, CG-graphics<br>E | Ree verbergen:<br>Nee v<br>Soort inhoud:<br>Seveiligingsniveaus:<br>Beperkt v |
|            | Uploaden                                                                                     | Annuleren                                                           |                                                                               |

- Selecteer een miniatuurweergave in het gedeelte links.
- Geef een titel en een korte beschijving op en kies vervolgens de instellingen (optioneel).
- Klik op Uploaden.

Uw foto wordt vervolgens gekopieerd naar uw Flickr-account en er wordt een dialoogvenster weergegeven als de upload is voltooid.

| Webcam Station Evolution |                                             |  |
|--------------------------|---------------------------------------------|--|
| 0                        | Bestand(en) is/zijn zonder fouten geüpload. |  |
|                          |                                             |  |
|                          | ОК                                          |  |

- Klik op **OK**.

# 9. UW FOTO'S OF VIDEO'S OVERBRENGEN NAAR UW IPOD?

Hebt u een video-iPod en wilt u deze laden met foto's en videoclips die u hebt gemaakt met uw Hercules Webcam? Dat is een fluitje van een cent.

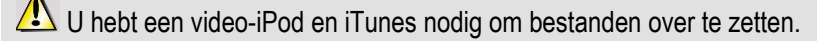

- Sluit de video-iPod aan op uw computer.

- Selecteer in Webcam Station Evolution de foto, de video of het GIF-bestand dat u wilt overzetten in de corresponderende map.

De knoppen Kopiëren naar worden ingeschakeld.

- Klik op de knop

iTunes wordt automatisch gestart en u wordt gevraagd de doelbibliotheek van iTunes te selecteren.

- Selecteer de iTunes Bibliotheek en klik op OK.

| Als de iPod wordt gesynchroniseerd met iTunes       | Anders                                                                                       |
|-----------------------------------------------------|----------------------------------------------------------------------------------------------|
| De inhoud van uw iPod wordt automatisch bijgewerkt. | U wordt door Webcam Station Evolution gevraagd de doelbibliotheek van de iPod te selecteren. |
|                                                     | - Selecteer de iPod Bibliotheek en klik op <b>OK</b> .                                       |

**Opmerkingen:** Raadpleeg de Help bij iTunes voor meer informatie over het synchroniseren van uw iPod met iTunes.

Op een iPod kunnen geen GIF-animatiebestanden worden weergegeven. Er wordt dan alleen de eerste foto weergegeven.

### 10. UW FOTO'S OF VIDEO'S OVERBRENGEN NAAR UW PSP?

Gebruikt u uw PSP als draagbare videospeler? Met Webcam Station Evolution kunt u foto's en videoclips die u hebt gemaakt met de Hercules Webcam heel eenvoudig overzetten.

L Uw Memory Stick Duo moet over voldoende opslagruimte beschikken om de bestanden op te slaan.

- Sluit uw PSP aan op de computer.

- Selecteer in Webcam Station Evolution de foto, de video of het GIF-bestand dat u wilt overzetten in de corresponderende map.

De knoppen Kopiëren naar worden ingeschakeld.

- Klik op de knop

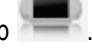

De PSP wordt gedetecteerd door Webcam Station Evolution en de bestanden worden opgeslagen in de doelmap, nadat deze naar de juiste indeling zijn geconverteerd.

Opmerking: Raadpleeg de gebruikershandleiding bij uw PSP voor meer informatie over het kopiëren van bestanden naar een PSP.

# 11. UW FOTO'S OF VIDEO'S OVERBRENGEN NAAR EEN MAP OP UW COMPUTER?

- Selecteer in Webcam Station Evolution de foto, de video of het GIF-bestand dat u wilt overzetten in de corresponderende map.

De knoppen Kopiëren naar worden ingeschakeld.

Er wordt een venster geopend waarin u mappen kunt selecteren.

- Selecteer de map waarin u de bestanden wilt opslaan.

## 12. UW FOTO'S OF VIDEO'S VERZENDEN VIA E-MAIL?

- Selecteer in Webcam Station Evolution de foto, de video of het GIF-bestand dat u wilt verzenden in de corresponderende map.

De knoppen Kopiëren naar worden ingeschakeld.

- Klik op de knop

- Klik op de knop

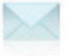

Er wordt een e-mailprogramma voorgesteld dat u kunt gebruiken.

| Als u het voorgestelde programma wilt gebruiken | Als u een ander programma wilt gebruiken<br>of als er geen e-mailprogramma is<br>gedetecteerd |
|-------------------------------------------------|-----------------------------------------------------------------------------------------------|
| - Klik op Ja.                                   | - Start het e-mailprogramma dat u wilt gebruiken.                                             |
|                                                 | - Maak een nieuw e-mailbericht.                                                               |
|                                                 | - Voeg uw foto- of videobestanden handmatig toe aan het e-mailbericht.                        |
|                                                 | - Typ het onderwerp en de tekst voor het bericht en verzend het bericht.                      |